## Step by step instructions to set up your household, add a stored payment and sign up for a time slot

## Sign Up for Login:

- 1. <u>https://morenci.recdesk.com/Community/Home</u>
- 2. Click "Log In" in upper right-hand corner
- 3. Create new account
- 4. Enter your information and follow the prompts until your account is "**Pending Approval**". You will be notified via email once your account is approved.

## Sign Up for Time Slot:

- 1. https://morenci.recdesk.com/Community/Home
- 2. Log into account then click Programs
- 3. Filter by Workout Time, Fitness Class or Library Computer Session, search for desired date and time, then click "**Register Now**"
- 4. Select member working out and fee type then select save. \*\*This does not secure your time slot; you must continue through your cart and check out\*\*
- 5. Continue through the prompts until you see "Check Out has been successfully completed!"

## Adding Stored Payment to Your Profile:

- \*\*This is recommended as we will not be taking payment at the door\*\*
- \*\*Memberships are required starting October 1 in order to register for time slots\*\*
  - 1. <u>https://morenci.recdesk.com/Community/Home</u>
  - 2. Log into account, stay on "account" or "profile" page
  - 3. On the left side of your profile, select "Manage Payment Options"
  - 4. Click the blue, "+Add Payment Option", then fill out credit card information. Select Submit
  - 5. Go to Membership tab, filter by all. Select the membership of enrollment
  - 6. Follow the prompts then add to cart
  - 7. In checkout, select the stored credit card and hit submit